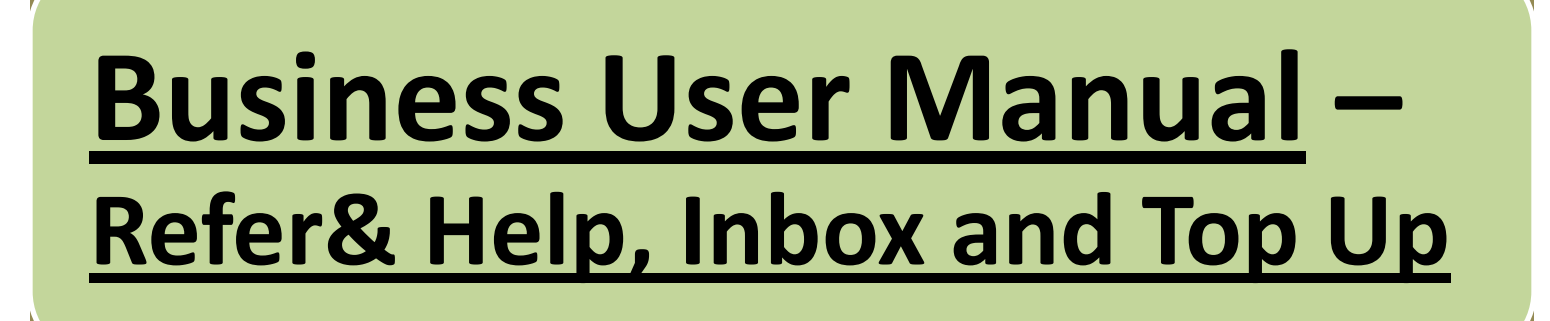

## On sign in to Appline Business, following screen will appear which is called "Home Screen".

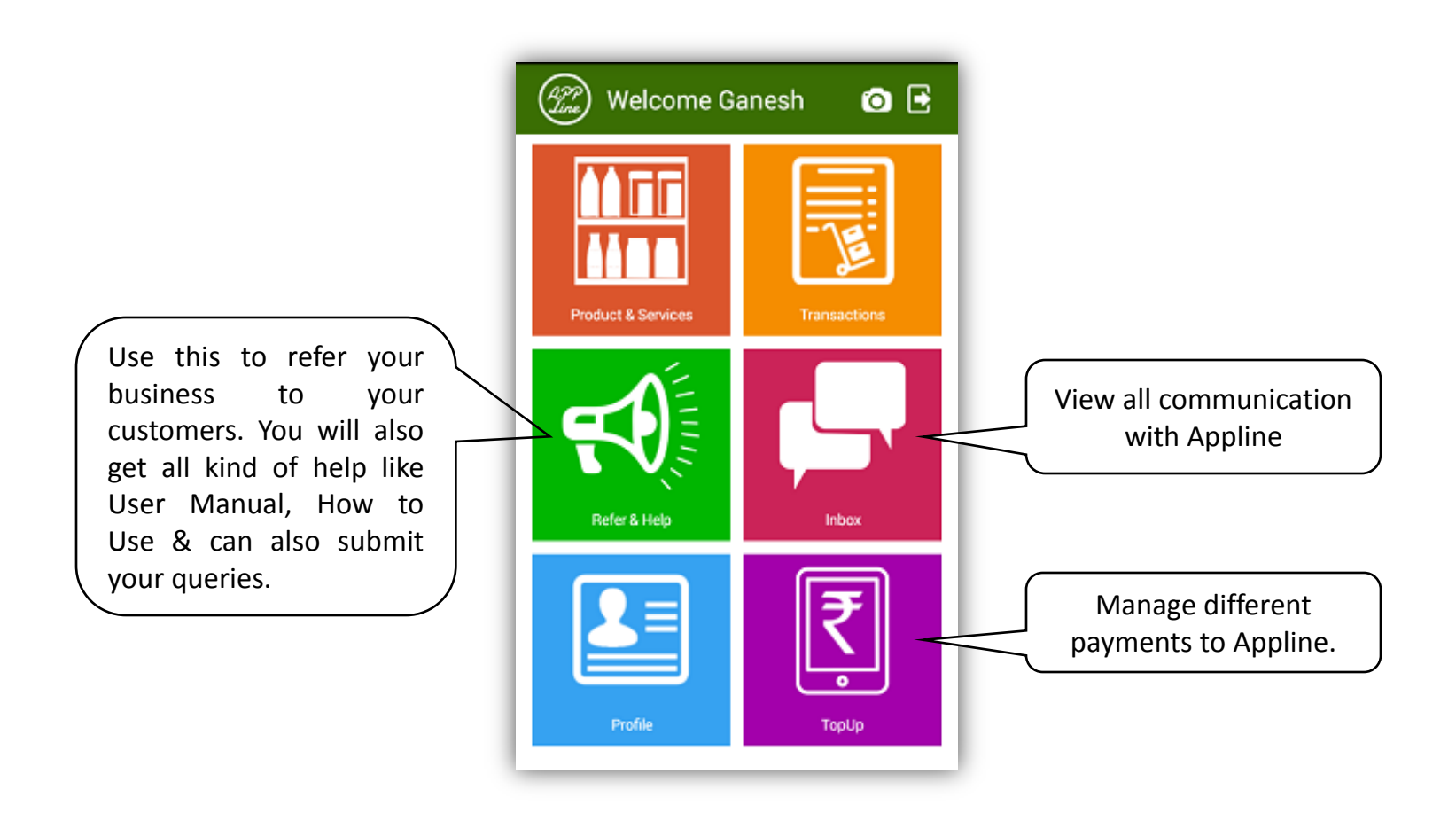

### On clicking Refer & Help on Home Screen, following screen will appear.

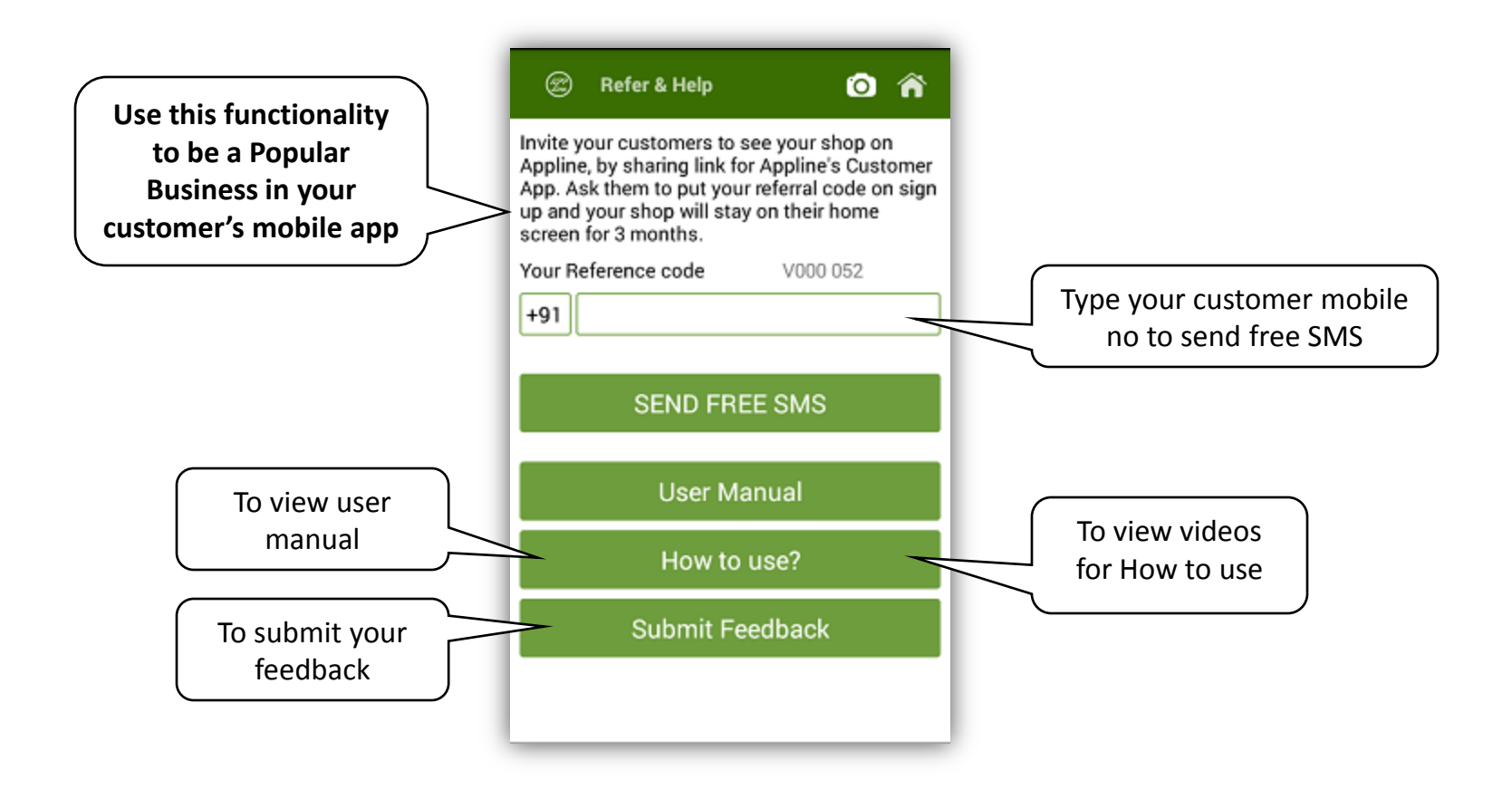

# On clicking Inbox on Home Screen, following screen will appear.

| Inbox                   | Ø                               |
|-------------------------|---------------------------------|
| Feedback<br>Ref ID : 87 | 22/01/2016 18:50                |
| tstnmydhmdmy djto       | lyjdkydjydky nhfhkf!hc C        |
| Feedback                | 22/01/2016 16:27                |
| Ref ID : 86             |                                 |
| airtime eueu djdtud     | tudtusisusus dfhdjdftjtdjj      |
| Feedback                | 22/01/2016 16:25                |
| Ref ID : 85             |                                 |
| airtime eueu djdtud     | tudtusisusus dfhdjdftjtdjj      |
| Feedback                | 22/01/2016 16:13                |
| Ref ID : 84             |                                 |
| Here is my feedback     | <li>c. for testing purpose</li> |
| Feedback                | 21/01/2016 15:02                |
| Ref ID : 80             |                                 |
| aaa aaa aaa aaa aaa     | a aaaa aaaa                     |

#### On clicking Top Up on Home Screen, following screen will appear.

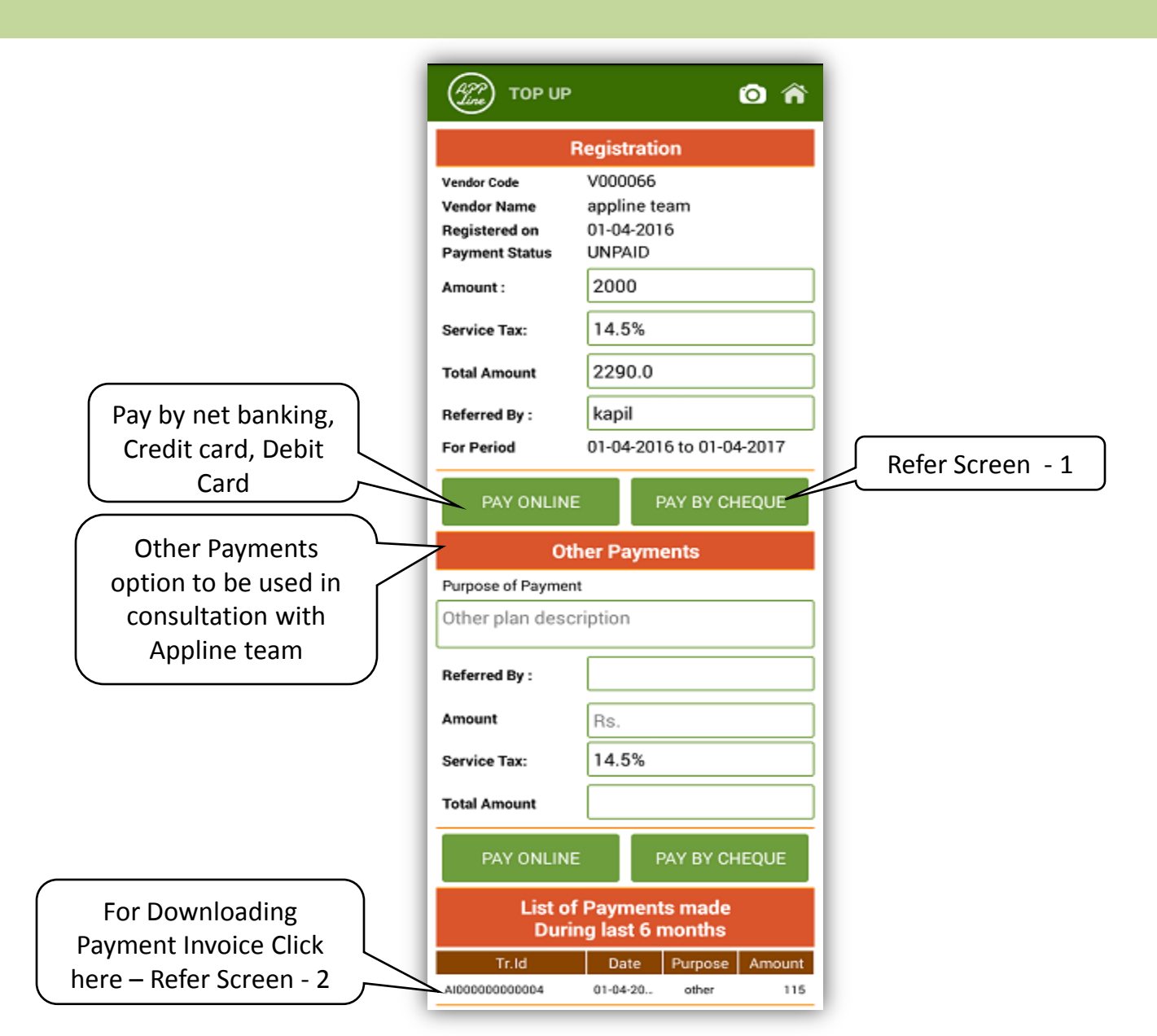

# On clicking Pay by Cheque screen, following screen will appear

| Pay by Cheque                                                                                                    |              |  |  |
|----------------------------------------------------------------------------------------------------|--------------|--|--|
| Vendor Code :                                                                                                    | V000066      |  |  |
| Referred By :                                                                                                    | kapil        |  |  |
| Purpose :                                                                                                    | Registration |  |  |
| Issue an account payee cheque in favour of "Appline<br>Technologies LLP", Bank A/c No - 187905000191,<br>Bank Name - ICICI Bank, Branch Name - Kalyan -<br>Shivaji Chowk,<br>A/c Type - Current A/c |              |  |  |
| Provide Details of Cheque for Rs 2290.0                                                                                                    |              |  |  |
| Chque No.                                                                                                    |              |  |  |
| Chque Date                                                                                                    | DD MM YYYY   |  |  |
| Bank Name                                                                                                    |              |  |  |
| Deposit date                                                                                                    | DD MM YYYY   |  |  |
| Payment will be valid, subject to realization of cheque.                                                                                                    |              |  |  |
| Submit                                                                                                    |              |  |  |

#### Screen - 1

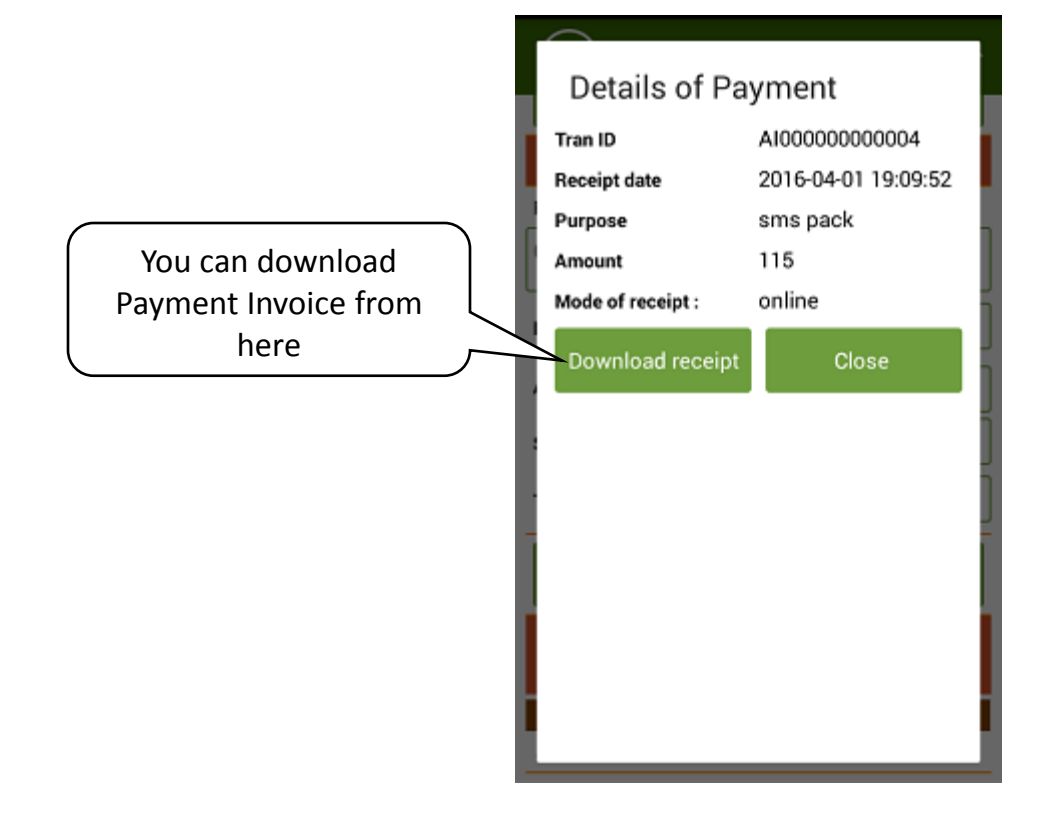

### Screen - 2